1. Otwórz Menadżer urządzeń.

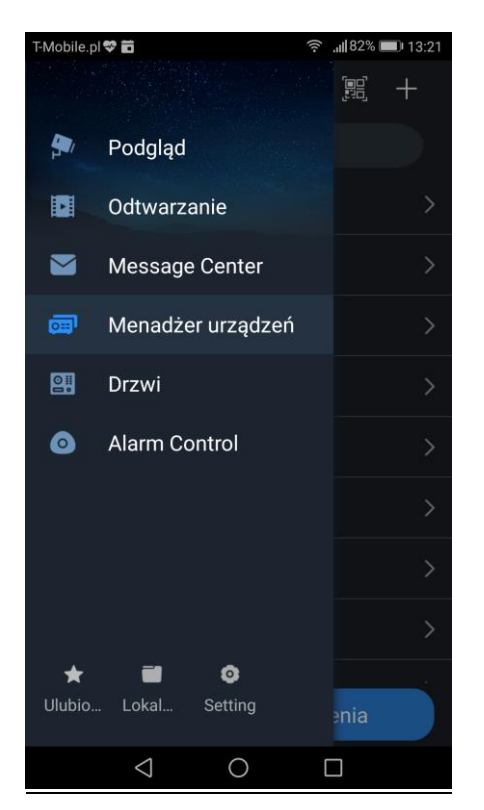

2. Dodaj nowe urządzenie klikając przycisk "+" (plus) i wybierz typ urządzenia jako "Drzwi".

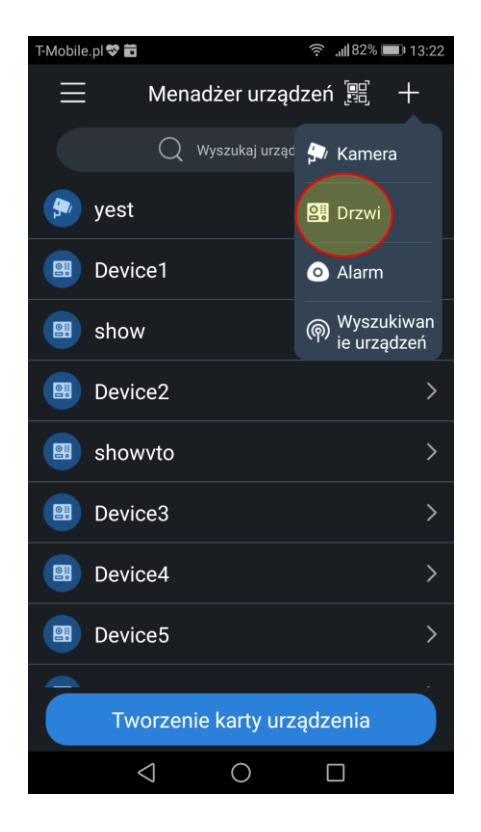

- 3. Wybierz tryb konfiguracji:
  - > P2P dla połączenia przez chmurę (łącze internetowe z dynamicznym adresem IP)
  - IP/Domena dla połączenia za pomocą lokalnego/publicznego adresu IP (łącze internetowe ze stałym publicznym adresem IP – wymagane przekierowanie portów na routerze, domyślne porty TCP:37777, UDP:37778, http: 80)

| T-Mobile.pl 💝 💼          |       | 奈.⊪82% ■ | 13:23 |  |  |  |
|--------------------------|-------|----------|-------|--|--|--|
| <                        | Dodaj |          |       |  |  |  |
| Konfiguracja Wi-Fi       |       |          |       |  |  |  |
| Konfiguracja sieci A     | ΑP    |          |       |  |  |  |
| Inne połączenie          |       |          |       |  |  |  |
| P2P                      |       |          |       |  |  |  |
| IP/Domena                |       |          |       |  |  |  |
|                          |       |          |       |  |  |  |
|                          |       |          |       |  |  |  |
|                          |       |          |       |  |  |  |
|                          |       |          |       |  |  |  |
| Inicjalizacja Urządzenia |       |          |       |  |  |  |
| $\triangleleft$          | 0     |          |       |  |  |  |

## 3.1 Rejestracja P2P

Kliknij przycisk "skanuj kod QR", a następnie zeskanuj kod QR z web service panelu zewnętrznego. Sposób aktywacji usługi P2P może się różnić, zależnie od modelu panelu zewnętrznego.

| T-Mobile.pl 💝 💼 | ((i-          | <b>,,,  </b> 84% <b>■</b> ) 13:42 | T-Mobile.pl 💝 🛢 | 3                                                                                                    | ŝ. <b>.∥</b> 84% ■ | 0 13:42 |
|-----------------|---------------|-----------------------------------|-----------------|----------------------------------------------------------------------------------------------------|--------------------|---------|
| <               | P2P           |                                   | <               | Skanuj Kod C                                                                                                    | PR                 | 8       |
| Nazwa :         |               | Device7                           |                 |                                                                                                    |                    |         |
| SN:             |               |                                   |                 | A COMPANY OF A REAL PROPERTY.                                                                                   |                    |         |
| Nazwa użytk:    |               | admin                             | al Top Reality  |                                                                                                    | in partitions      |         |
| Hasło:          |               |                                   | ALL DESCRIPTION | Contraction of the second second second second second second second second second second second second second s | and strength       |         |
|                 |               |                                   |                 |                                                                                                    | -                  |         |
|                 |               |                                   |                 |                                                                                                    |                    |         |
| Pod             | lgląd na żywo |                                   |                 |                                                                                                    |                    |         |
|                 |               |                                   |                 | S/N NCVGVYZS                                                                                                    | )XXXXX             |         |
|                 |               |                                   | Umieść C        | IR kod w polu, zeskanı                                                                                          | ıj automatyczi     | nie.    |
| $\triangleleft$ | 0 [           |                                   |                 | 0                                                                                                    |                    |         |

## 3.2 Rejestracja IP/Domena

Wprowadź adres IP w polu "Adres", następnie podaj port TCP, użytkownika oraz hasło do panelu zewnętrznego.

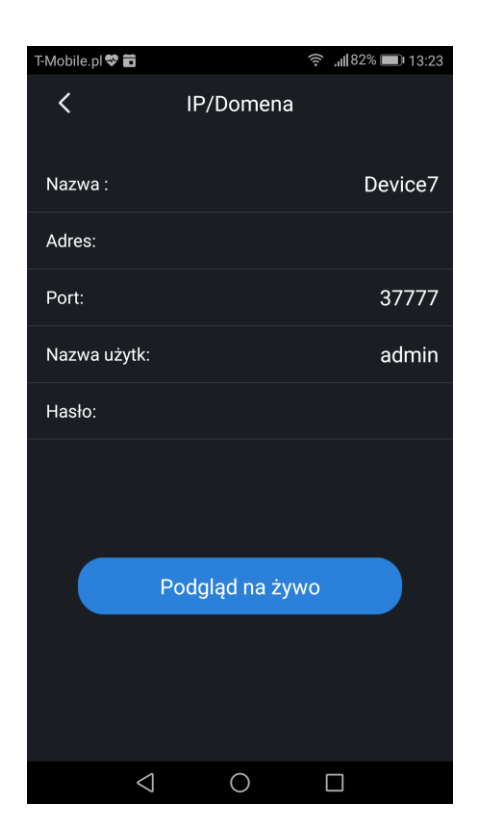

 Aktywacja powiadomień PUSH Otwórz menu "Message Center".

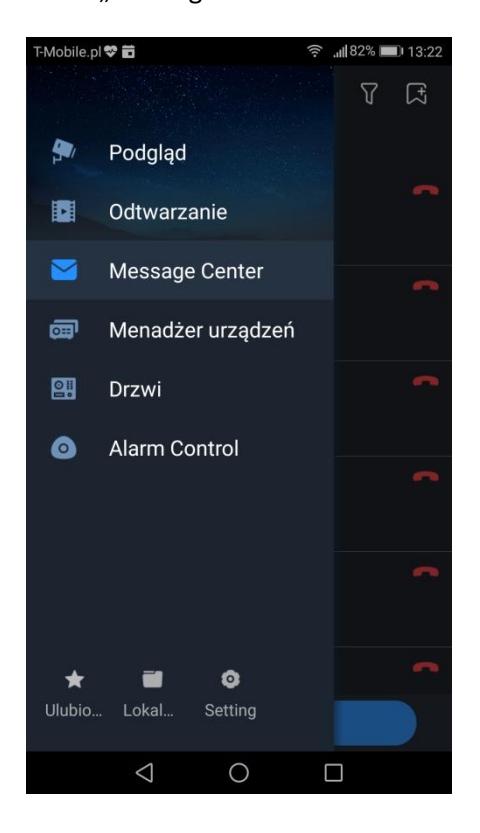

Kliknij przycisk "Dodaj nowe urządzenie" w prawym górnym narożniku ekranu.

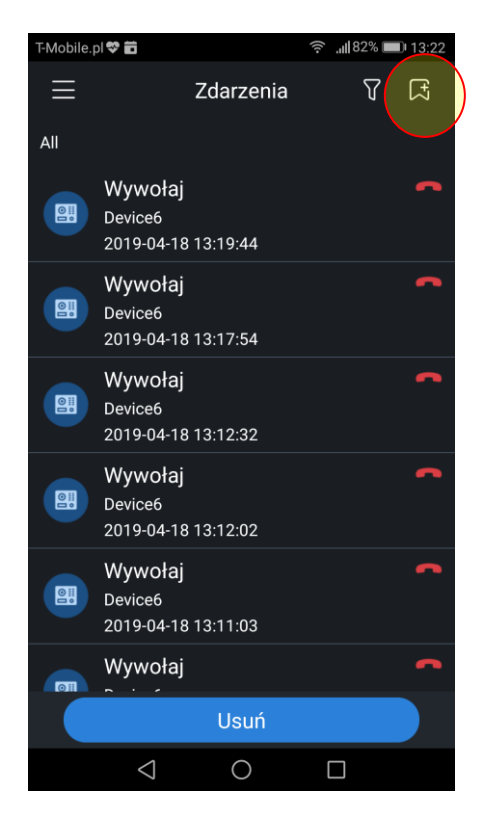

Na ekranie pojawi się lista urządzeń obsługujących powiadomienia PUSH. Aby włączyć / wyłączyć przyjmowanie połączeń dla danego urządzenia kliknij przycisk ON/OFF obok nazwy urządzenia.

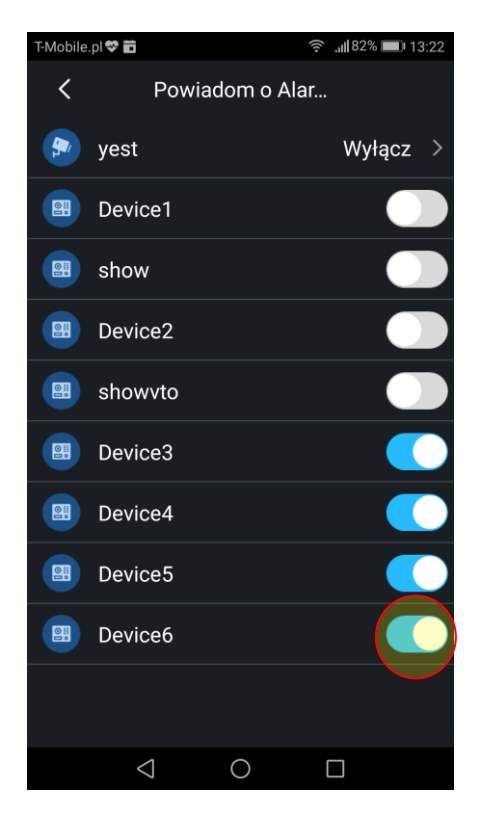

## UWAGA:

System Android wymaga zgody na pracę aplikacji w tle, drenaż baterii oraz zgody wyświetlanie powiadomień na zablokowanym ekranie (patrz: ustawienia systemu Android >> aplikacje >> BCS Viewer oraz zakładka Setting >> Lokalne ustawienia, bezpośrednio w ustawieniach aplikacji BCS Viewer).

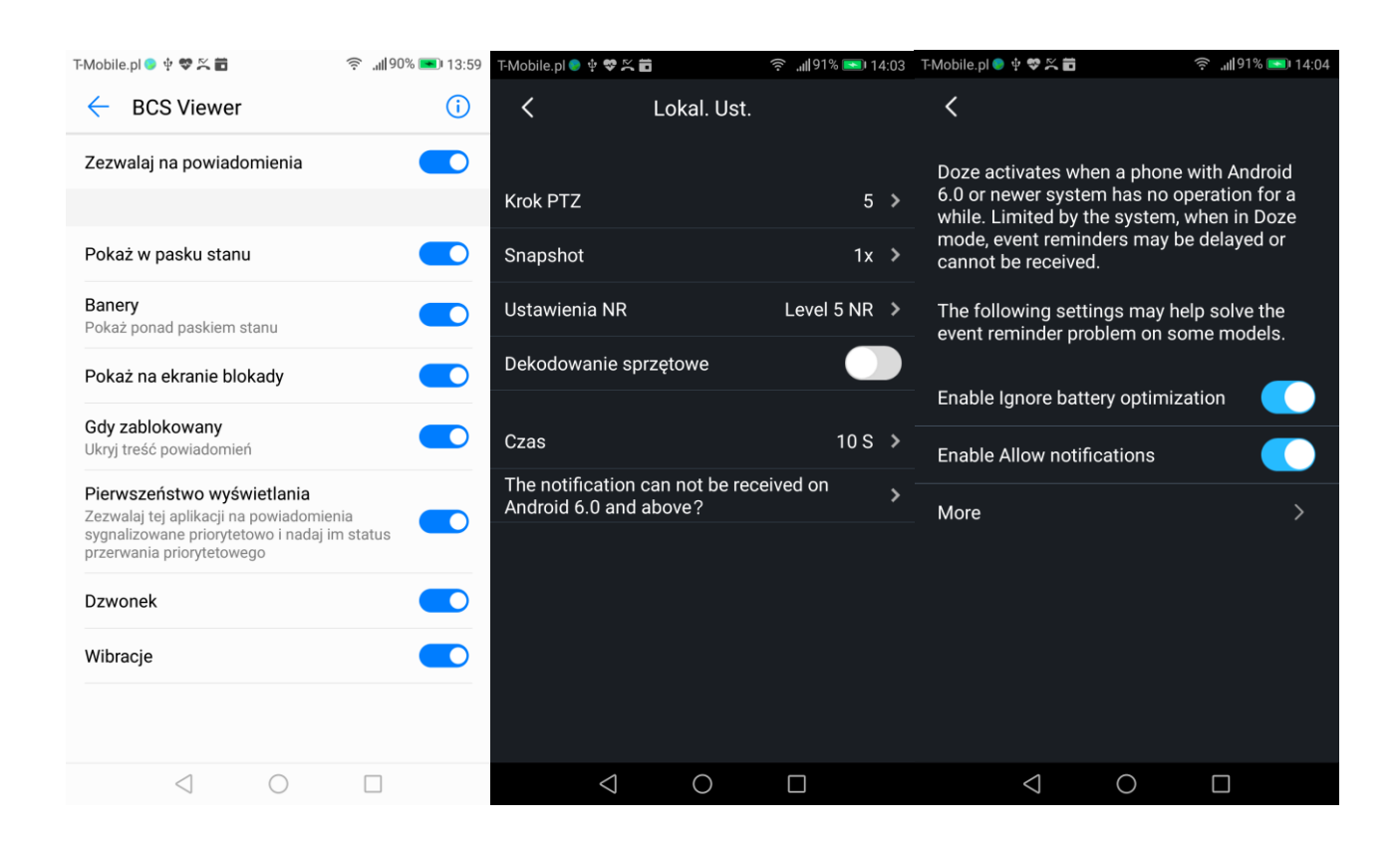